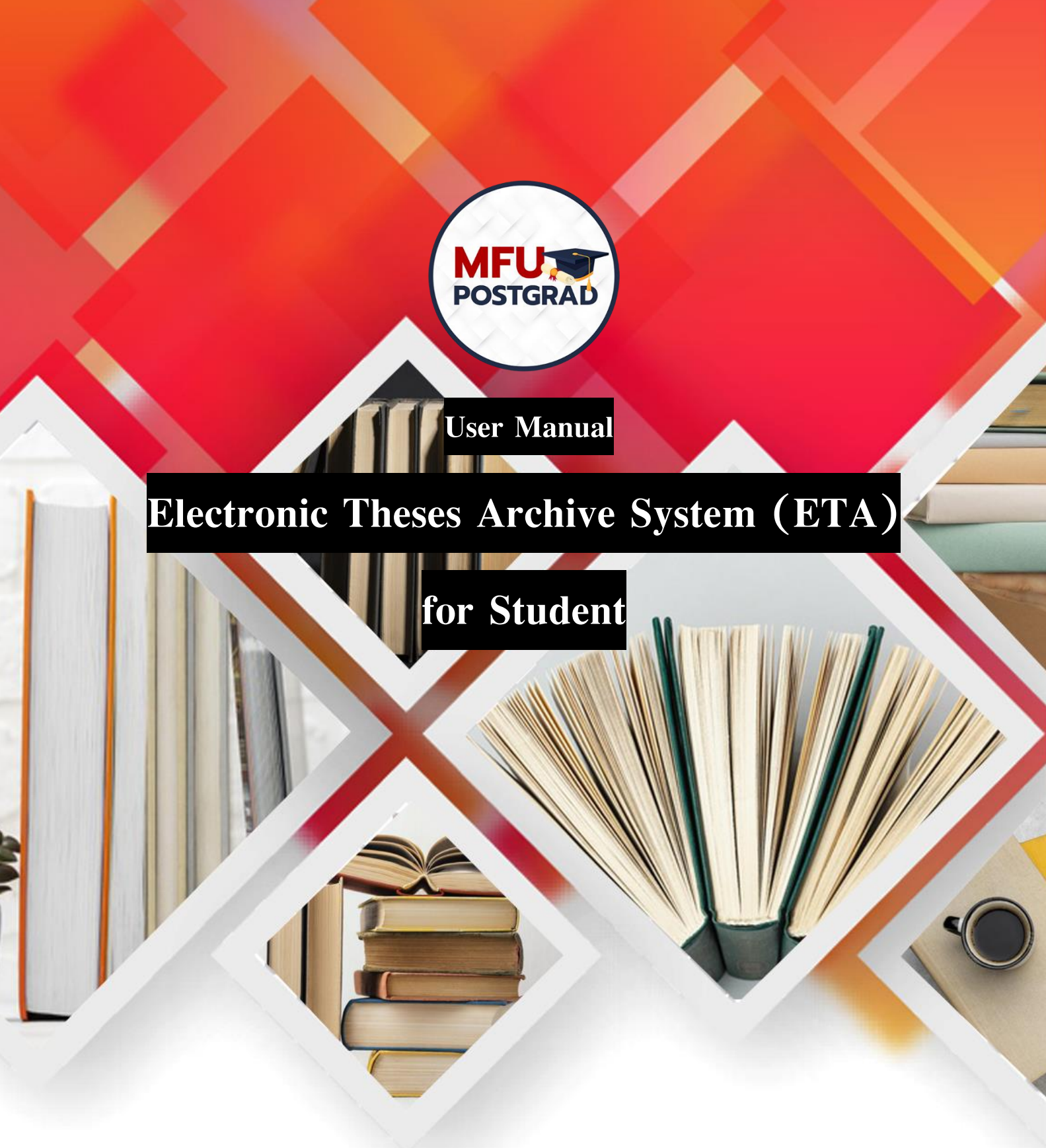

# Office of the Postgraduate Studies

Mae Fah Luang University

Update: November 2021

## Content

| Wo   | rkflow                                                       |
|------|--------------------------------------------------------------|
| Flov | w Chart Diagram for Electronic Theses Archive System Process |
| 1.   | Login page 5                                                 |
| 2.   | Home page 5                                                  |
| 3.   | Upload research file                                         |
| 4.   | Edit research file                                           |
| 5.   | Research file approved                                       |
| 6.   | Research file transfer to Library                            |
|      |                                                              |

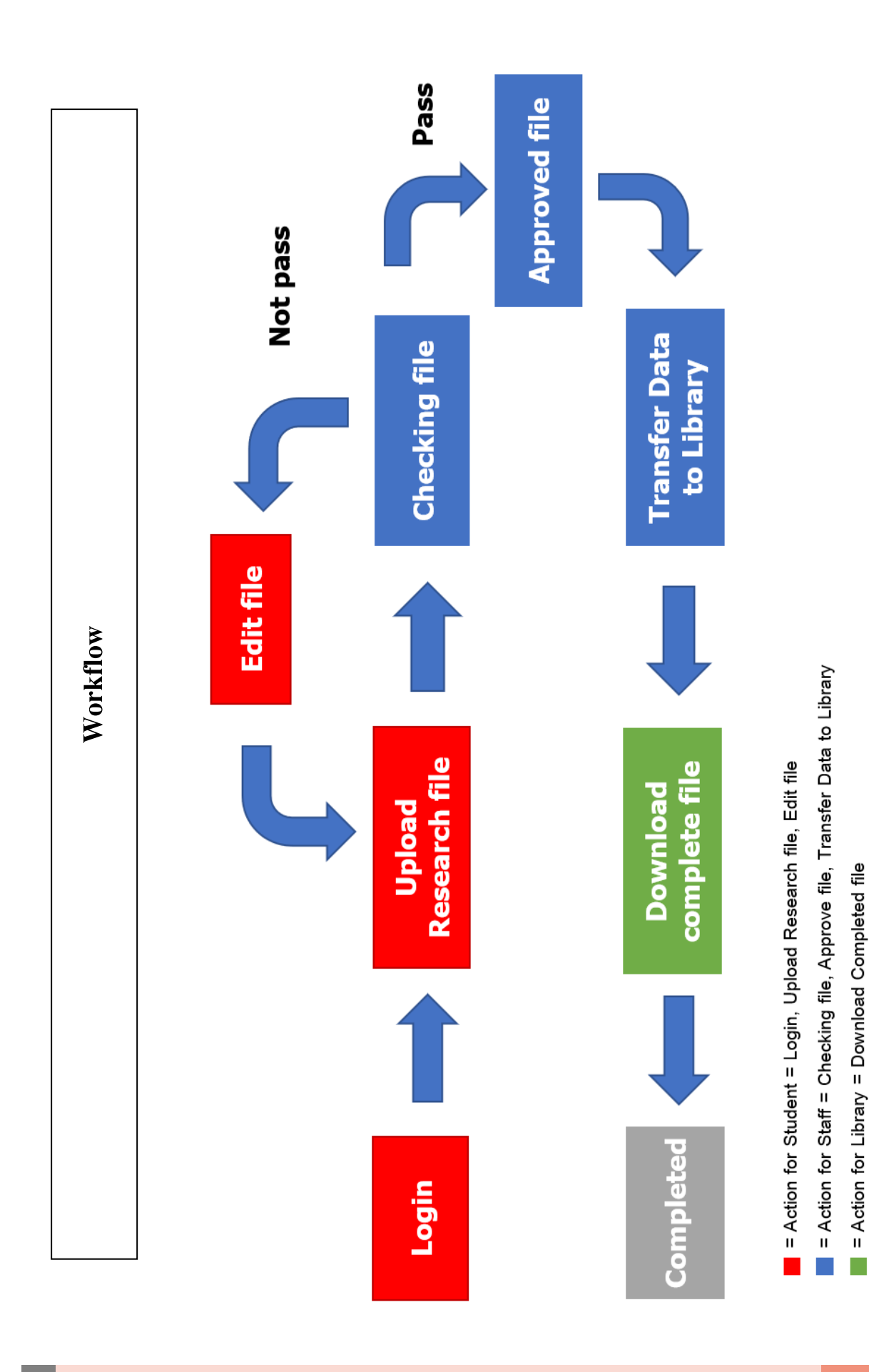

Office of the Postgraduate Studies

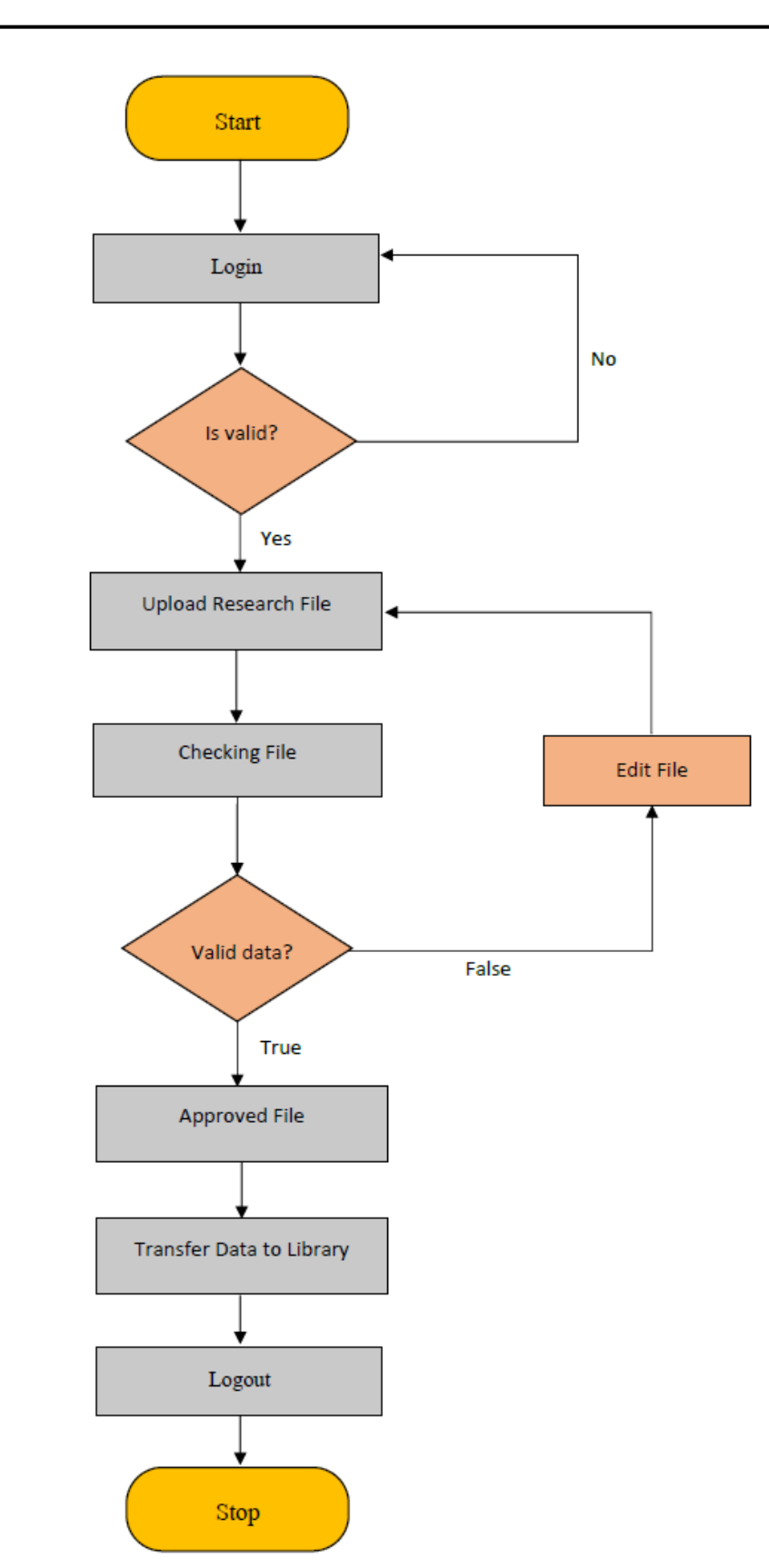

# Flow Chart Diagram for Electronic Theses Archive System Process

### 1. Login page

Students have to firstly login to the ETA System at <u>http://gradeta.mfu.ac.th/</u> go to the menu and enter your user name and password

\*\* Username and Password same GRAD MIS System.

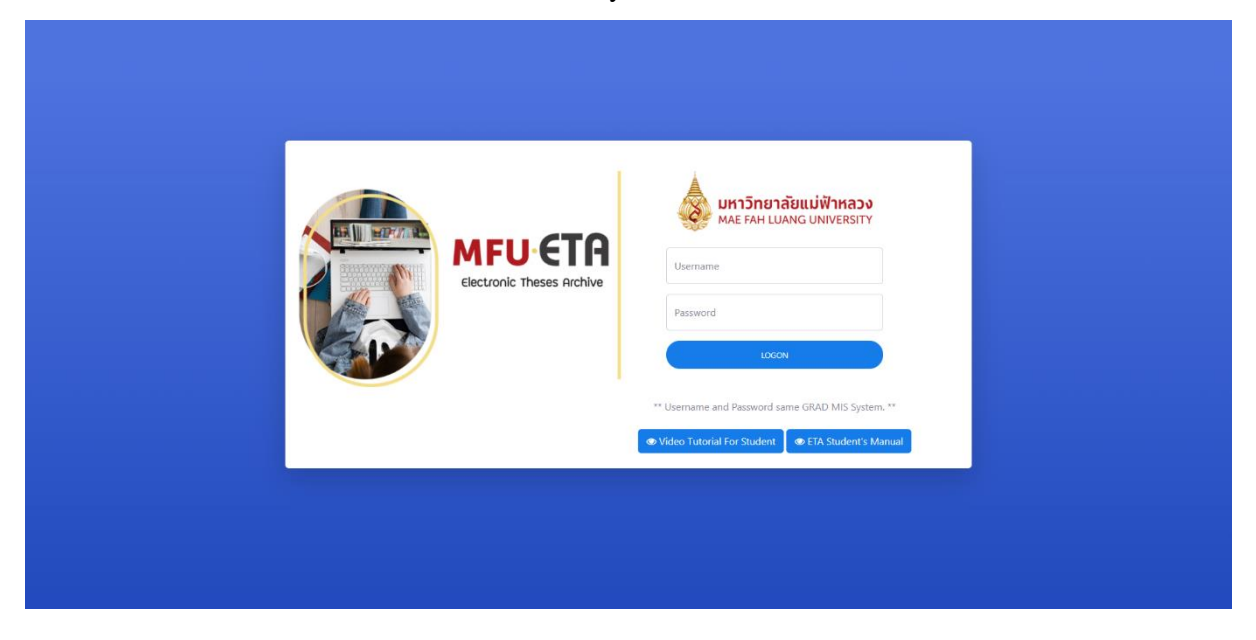

#### 2. Home page

| ETA SYSTEM                                                                  | ≡Menu L¢                                                    | ogout 🕪 |
|-----------------------------------------------------------------------------|-------------------------------------------------------------|---------|
| <ul> <li>✔ Home</li> <li>I Research Files</li> <li>☑ User Manual</li> </ul> | Home                                                        |         |
|                                                                             | Profile Details                                             |         |
|                                                                             | & Name - Surname                                            |         |
|                                                                             | A Student ID                                                |         |
|                                                                             | Plan Doctor of Philosophy Program in Biosciences (Plan 1.2) |         |
|                                                                             | Program Biosciences                                         |         |
|                                                                             | A School<br>School of Science                               |         |

#### 3. Upload research file

3.1 Choose the menu bar "Research Files" as shown.

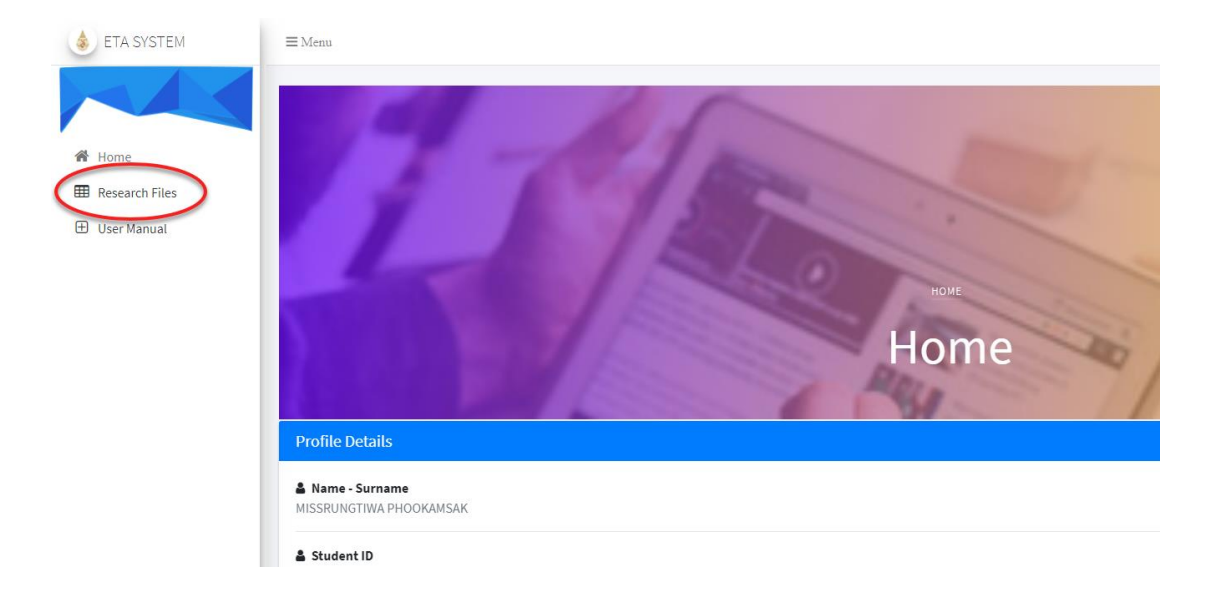

3.2 Click the menu "Upload File"

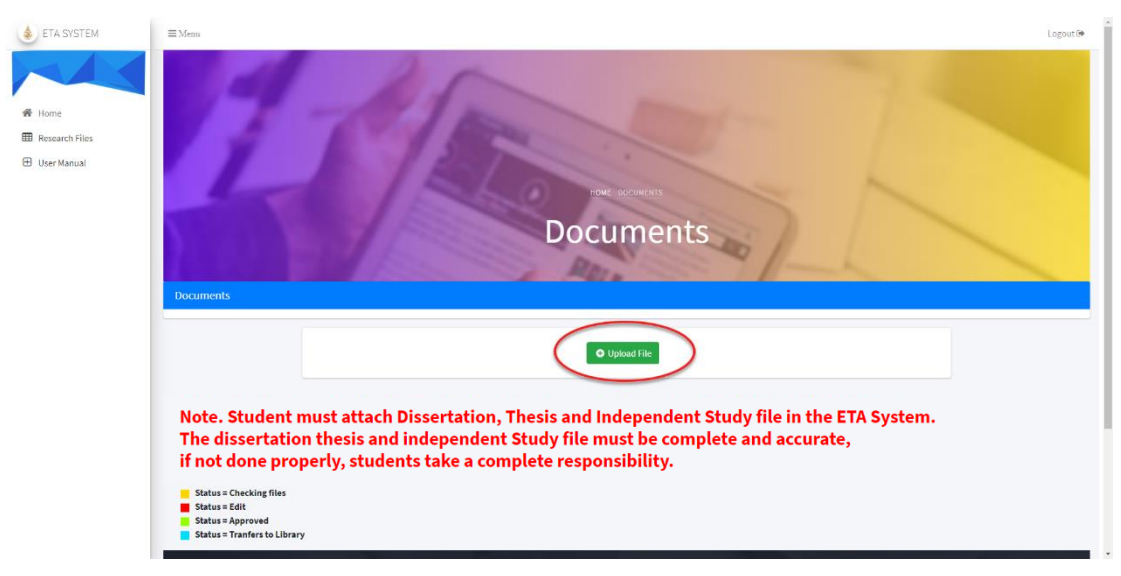

3.3 Click "Choose file" and then attach your PDF file (Abstract request DOC file) and File specify follow Example.

| Research Title (Thai):                                                  | can all of the or manifer having a concernment of the lands in                                                                                                    |
|-------------------------------------------------------------------------|----------------------------------------------------------------------------------------------------|
| Research Title (English):                                               | UDES ON DOTINOBORINGETES ON MONOCOTINADORE IN THINK, AND                                                                                                    |
| Research Type: Dissertation Plan 1.2, not less than 72 credits          |                                                                                                    |
| Upload File .: File names must be in English and should not exceed 50 c | character, file type such as $pdf$ Do not Use the symbol in the filename, except $\tau_{\rm su}^{\rm out}$ :                                                                                                    |
| :: Cover ::                                                             | Choose File No file chosen<br>(Example file name: 6171006000_Cover.pdf)                                                                                                    |
| :: Introduction (Title page, Approved page, Acknowlegement) ::          | Choose File No file chosen<br>(Example file name: 6171006000_Introduction.pdf)                                                                                                    |
| : Abstract ::                                                           | (PDF File)         Choese File No file chosen           (Example file name: 6171006000_Abstract.pdf)           (DDC File)         Choese File No file chosen           (Example file name: 6171006000_Abstract.doc) |
| :: Contents ::                                                          | Choose File No file chosen<br>(Example file name: 6171006000_Contents.pdf)                                                                                                    |
| :: Reference ::                                                         | Choose File No file chosen<br>(Example file name: 6171006000_Reference.pdf)                                                                                                    |
| :: Appendix ::                                                          | Choose File No file chosen<br>(Example file name: 6171006000_Appendix.pdf)                                                                                                    |
| :: Vitae ::                                                             | Choose File No file chosen<br>(Example file name: 6171006000_Vitae.pdf)                                                                                                    |
| :: Chapter 1 ::                                                         | Choose File No file chosen<br>(Example file name: 6171006000_Chapter_1.pdf)                                                                                                    |
| :: Chapter 2 ::                                                         | Choose File No file chosen<br>(Example file name: 6171006000_Chapter_2.pdf)                                                                                                    |
| :: Chapter 3 ::                                                         | Choose File No file chosen<br>(Example file name: 6171006000_Chapter_3 pdf)                                                                                                    |
| :: Chapter 4 ::                                                         | Choose File No file chosen<br>(Example file name: 6171006000_Chapter_4.pdf)                                                                                                    |
| :: Chapter 5 ::                                                         | Choose File No file chosen                                                                                                    |

Note. Student must attach Dissertation, Thesis and Independent Study file in the ETA System. The dissertation thesis and independent Study file must be complete and accurate, if not done properly, students take a complete responsibility.

| → ~ ↑ <mark>-</mark> « | Downloads > 5771105055 > pdf         | ✓ Č ,○ Se                | irch pdf   |        | วอารของเชื้อรว ในคระออ DOTUDEOMYCETEC มนตีชไมเอี้ยงเดี้ยว?ห                 |
|------------------------|--------------------------------------|--------------------------|------------|--------|-----------------------------------------------------------------------------|
| rganize 🔻 New f        | older                                |                          | BE •       | •      |                                                                             |
| This PC                | ^ Name                               | Date modified            | Туре       | 1      | ×                                                                           |
| 3D Objects             | 5771105055_Abs                       | 26/9/2562 18:38          | PDF Docum  | ent    | IDEOMYCETES ON MONOCOTYLEDONS IN THAILAND                                   |
| Desktop                | 5771105055_Appen                     | 26/9/2562 19:00          | PDF Docum  | ent    |                                                                             |
| Documents              |                                      | 26/9/2562 18:39          | PDF Docum  | ent    |                                                                             |
|                        | 0 5771105055_Ch2                     | 26/9/2562 18:40          | PDF Docum  | ent    |                                                                             |
| b Muric                |                                      | 26/9/2562 18:42          | PDF Docum  | ent    |                                                                             |
| Distance               | 2 5771105055_Ch4                     | 26/9/2562 18:47          | PDF Docum  | ent    |                                                                             |
| in electores           | 2 5771105055_Ch5                     | 26/9/2562 18:49          | PDF Docum  | ent    |                                                                             |
| Videos                 | e 5//1105055_Chb                     | 26/9/2562 18:52          | PDF Docum  | ent    |                                                                             |
| Local Disk (C:)        | v <                                  | 18111 188 J 1018 J       | the second | >      | e such as . <b>pdf</b> Do not Use the symbol in the filename, except "_" :: |
| Fil                    | le name:                             | ✓ PDF Dor                | ument      | $\sim$ |                                                                             |
|                        |                                      |                          |            |        |                                                                             |
|                        |                                      |                          |            |        | 11                                                                          |
|                        | :: Cover ::                          |                          |            | Choo   | ose File No file chosen                                                     |
|                        |                                      |                          |            | (Exam  | nle file name: 6171006000. Cover pdf)                                       |
|                        |                                      |                          |            |        |                                                                             |
|                        | :: Introduction (Title page, Approve | ed page, Acknowlegement) |            | Chor   | ose File No file chosen                                                     |
|                        |                                      |                          |            | (5     |                                                                             |
|                        |                                      |                          |            | (Exam  | pie nie name. 6171006000_introduction.pdry                                  |
|                        | :: Abstract ::                       |                          |            |        | Chaora File No file choron                                                  |
|                        |                                      |                          |            | (FOF F |                                                                             |
|                        |                                      |                          |            | (Exam  | pie nie name: 6171006000_Abstract.pdf)                                      |
|                        |                                      |                          |            | [DOC I | File] Choose File No file chosen                                            |
|                        |                                      |                          |            | (Exam  | ple file name: 6171006000_Abstract.doc)                                     |
|                        |                                      |                          |            | _      |                                                                             |
|                        | :: Contents ::                       |                          |            | Choo   | ose File No file chosen                                                     |
|                        |                                      |                          |            | (Exam  | ple file name: 6171006000_Contents.pdf)                                     |
|                        | u Deference u                        |                          |            |        |                                                                             |
|                        | nereferice                           |                          |            | Choo   | ose File No file chosen                                                     |
|                        |                                      |                          |            | (Exam  | ple file name: 6171006000_Reference.pdf)                                    |
|                        |                                      |                          |            |        |                                                                             |
|                        | " appandix "                         |                          |            |        |                                                                             |

# 3.4 Click "Save" to record the data.

| :: Chapter 3 :: | Choose File No file chosen<br>(Example file name: 6171006000_Chapter_3.pdf) |
|-----------------|-----------------------------------------------------------------------------|
| :: Chapter 4 :: | Choose File No file chosen<br>(Example file name: 6171006000_Chapter_4.pdf) |
| :: Chapter 5 :: | Choose File No file chosen<br>(Example file name: 6171006000_Chapter_5.pdf) |
| O Add Chapter   |                                                                             |
|                 | 3-100-10                                                                    |

Note. Student must attach Dissertation, Thesis and Independent Study file in the ETA System. The dissertation thesis and independent Study file must be complete and accurate, if not done properly, students take a complete responsibility.

3.5 The next step in guided reading and Click "Submit"

Note. If student submit file, student can't edit file so check file before submit.

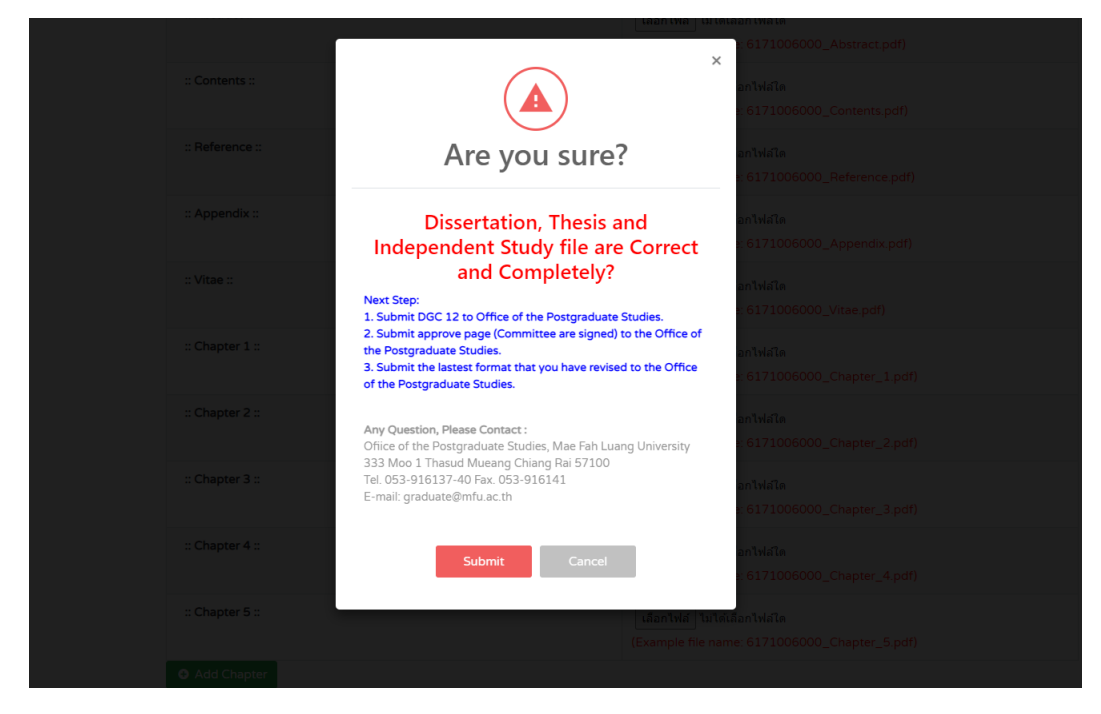

3.6 Submit the document to Office of the Postgraduate Studies.

- 1. DGC 12.
- 2. Approve page (Committee are signed)
- 3. The lastest format that you have revied

| LETA SYSTEM                                                                 | ≡Menu                                                                                                    |                                                                                                  |                                                                                                    |                                                    |                 | Logout 🕩      |
|-----------------------------------------------------------------------------|----------------------------------------------------------------------------------------------------|--------------------------------------------------------------------------------------------------|----------------------------------------------------------------------------------------------------|----------------------------------------------------|-----------------|---------------|
| <ul> <li>∦ Home</li> <li>I Research Files</li> <li>⊕ User Manual</li> </ul> | 1                                                                                                    |                                                                                                  | THE ACCUMENTS<br>DOCUMENTS                                                                                                    | 27                                                 |                 |               |
|                                                                             | Documents                                                                                                    |                                                                                                  |                                                                                                    |                                                    |                 |               |
|                                                                             | Student ID                                                                                                   | Student Name                                                                                     | Research Title                                                                                                    | Туре                                               | Submitting Date | Status        |
|                                                                             | 5271105052                                                                                                   |                                                                                                  | ารที่สราวออกจากเรือก (สุดมีประสาทธิ์ เป็นการแล้ว โดยสุด<br>เสราะสาทราวจากเรือกให้เป็นสิ่งการแต่จะ                                   | Dissertation Plan 1.2, not less<br>than 72 credits | 29/01/2021      | Checking File |
|                                                                             | Note. Stu<br>The disse<br>if not dol<br>staus = Checki<br>staus = Edit<br>staus = Appros<br>Status = Tranfee | udent must attacl<br>ertation thesis an<br>ne properly, stud<br>ng files<br>red<br>rs to Library | n Dissertation, Thesis and Independent Study<br>d independent Study file must be complete a<br>ents take a complete responsibility. | file in the ETA Sy<br>nd accurate,                 | stem.           |               |

3.7 Wait for staff response.

#### 3.8 Check your E-mail for Response from staff.

| 0 | (ETA) Email Notification - Thesis File System (Files thes                                                                            | is approved) D miassamme additionity and an additionity and a second second sec | 3    | (ETA) Email Notification - The student edit files thesis already. D Intervenes (Eta) Intervenesia (Eta)                            |                        |  |  |
|---|----------------------------------------------------------------------------------------------------|----------------------------------------------------------------------------------------------------|------|----------------------------------------------------------------------------------------------------|------------------------|--|--|
|   | Utifice of The Postgraduate studies MPU-graduategmitu ac.m-<br>Ba phongwasan wan, du +                                               |                                                                                                    | MINA | MISSSUPALAK YACHARONE <graduate@mfu.ac.th><br/>ถึง ถัน 👻</graduate@mfu.ac.th>                                                      |                        |  |  |
|   | Files thesis approved Student ID 627116652                                                                                           | Email Approved                                                                                                    |      | The student edit files thesis already.                                                                                             | Email Edit             |  |  |
|   | Student Name:MISSSUPALAK YACHARONE                                                                                                   |                                                                                                    |      | Student ID:5271105552                                                                                                    |                        |  |  |
|   | Research Title(Thai): ความหลากทลายทางชีวภาพของเชื้อราแชพโพรบบนชากไม่ร่วงที่หนในประเทศ                                                | สไทย                                                                                                    |      | Student Name: MISSSUPALAK YACHARONE                                                                                                |                        |  |  |
|   | Research Title(English).BIODIVERSITY OF SAPROBIC FUNGI ON WOODY LITTER FROM                                                          | THAILAND                                                                                                    |      | Research Title(Thai)::ความหลากหลายทางขึ่วภาพของเชื้อราแขพโพรบบนขากไม่                                                              | ร้วงที่พบในประเทศไทย   |  |  |
|   | Office of Graduate Studies has checked.<br>The files Dissertation/Theologindependent Study are has been approved.                    |                                                                                                    |      | Research Tife(English) BIODIVERSITY OF SAPROBIC FUNGI ON WOODY The student edit files thesis already.                              | / LITTER FROM THAILAND |  |  |
|   | More detail >> <u>http://gradeta.mbi.ac.th/</u><br>II you have any questions plasse contact us. >> <u>Email question(Brity ac.th</u> |                                                                                                    |      | More detail >> <u>http://gradeta.mfu.ac.th/</u><br>If you have any questions_please contact us. >> <u>Email-graduate@mfu.ac.th</u> |                        |  |  |
|   | ere ere ere ere ere ere ere ere ere ere                                                                                              |                                                                                                    |      | 🔶 ตลบ 🔑 ส่งต่อ                                                                                                    |                        |  |  |

## 4. Edit research file

## 4.1 Check your E-mail and edit your files thesis.

(ETA) Email Notification - Thesis File System (Please edit your files thesis) เกล่องจดหมาย x แจ้งพราบ/มอบหมายงานบัณฑ์ต x

|            | Office of The Postgraduate Studies MFU                                          |
|------------|---------------------------------------------------------------------------------|
| $\bigcirc$ |                                                                                 |
|            | ًี⊼ุ่ม อังกฤษ - > ไทย - แปลข้อความ                                              |
|            | Edit files thesis                                                               |
|            | Studen rep. 521                                                                 |
|            | Student Name:MISSSUPA                                                           |
|            | Research Title(Thai)::ความทร                                                    |
|            | Research Title(English):BIOE                                                    |
|            |                                                                                 |
|            | Office of Graduate Studies has checked.                                         |
|            | The files Dissertation/Thesis/Independent Study are need to resolve.            |
|            |                                                                                 |
|            | More detail >> <u>http://gradeta.mfu.ac.th/</u>                                 |
|            | If you have any questions,please contact us. >> <u>Email:graduate@mfu.ac.th</u> |
|            |                                                                                 |

| 4.2 | ETA | System | will | shown | "status | Edit" | and | Click | "Edit" | button |
|-----|-----|--------|------|-------|---------|-------|-----|-------|--------|--------|
|-----|-----|--------|------|-------|---------|-------|-----|-------|--------|--------|

|                                      |                                                                      | HOME DOCUMENTS<br>Documents                                                                                                    |                                                    | 2               |        |
|--------------------------------------|----------------------------------------------------------------------|----------------------------------------------------------------------------------------------------|----------------------------------------------------|-----------------|--------|
| Documents<br>Student ID              | Student Name                                                         | Research Title                                                                                                    | Туре                                               | Submitting Date | Status |
| 5271105052                           | MISSRUNUTIMA<br>PHOCHARTSAK                                          | การที่ของขวามหลายหลายทางร้องาห อยุกระโขาร และเหกิจหวัสดางการและโอกา<br>โหละแกุน DOMODOMETTS ระทั่งในเมืองที่ระในประเทศไทย         | Dissertation Plan 1.2, not less<br>than 72 credits | 29/01/2021      | Edit   |
| Note. Stud<br>The disse<br>f not don | dent must attac<br>rtation thesis a<br>e properly, stuc<br>kingfiles | h Dissertation, Thesis and Independent Stu<br>nd independent Study file must be complete<br>lents take a complete responsibility. | dy file in the ETA<br>and accurate,                | System.         |        |

4.3 Click "Choose file" and then attach your new thesis file from computer and Click"Upload" to record the file.

|                                            | Upload File :: File names must be in English and should not exceed 50 character, file type such as .pdf Do not Use the symbol in ti "_" :: |                                                                   |                        |     |          |  |  |
|--------------------------------------------|----------------------------------------------------------------------------------------------------|-------------------------------------------------------------------|------------------------|-----|----------|--|--|
|                                            | List                                                                                                    |                                                                   | File Name              |     |          |  |  |
|                                            | :: Cover ::                                                                                                    | 5771105055_Cov.p<br>Choose File No file<br>Comment<br>แก้ไขหน้าปก | df<br>chosen Upload    | •   | Edit     |  |  |
| Open                                       |                                                                                                    |                                                                   | ×                      |     |          |  |  |
| → č 🛧 📙 > This                             | PC > Downloads > 5771105055                                                                                                    | 5 V                                                               | , Search 5771105055    |     |          |  |  |
| rganize 👻 New folder                       |                                                                                                    |                                                                   |                        |     |          |  |  |
| 📰 Pictures 🛛 🖈 ^                           | Name                                                                                                    | Date modified                                                     | Type Size              |     |          |  |  |
| OneDrive                                   | pdf                                                                                                    | 20/1/2564 14:27                                                   | File folder            | ••• | Edit     |  |  |
|                                            | 5771105055_Abs_Edit                                                                                                    | 26/9/2562 18:38                                                   | Adobe Acrobat D 301 KB |     |          |  |  |
| This PC                                    | A 5771105055_Cov_Edit                                                                                                    | 19/9/2562 12:20                                                   | Adobe Acrobat D 15 KB  |     |          |  |  |
| Desktop Documents Downloads Music Pictures |                                                                                                    |                                                                   |                        |     |          |  |  |
| Videos                                     |                                                                                                    |                                                                   |                        | 6   | Approved |  |  |
| Local Disk (C:)                            |                                                                                                    |                                                                   |                        |     |          |  |  |
|                                            |                                                                                                    |                                                                   | >                      |     | Approved |  |  |
| File nar                                   | ne: 5771105055_Cov_Edit                                                                                                    | ~                                                                 | All files              | ~   |          |  |  |
|                                            |                                                                                                    |                                                                   | upen Cancel            | 6   | Approved |  |  |
|                                            | :: Chapter 2 ::                                                                                                    | 5771105055_Ch2.p                                                  | df                     | R.  | Approved |  |  |

4.4 Upload new thesis file complete as shown.

| Edit Data |                                                                      |                                                                                               |          |                        |
|-----------|----------------------------------------------------------------------|-----------------------------------------------------------------------------------------------|----------|------------------------|
|           |                                                                      | Record Successfully!                                                                          |          |                        |
|           | Upload File :: File names must                                       | be in English and should not exceed 50 character,file type such as <b>.pdf</b> Do not Use the | symbol i | n the filename, except |
|           | List                                                                 | File Name                                                                                     |          | Status                 |
|           | :: Cover ::                                                          | 5771105055_Cov_Edit1.pdf                                                                      | •        | Checking Files         |
|           | :: Introduction (Title<br>page, Approved page,<br>Acknowlegement) :: | 5771105055_Intro_Edit1.pdf                                                                    |          | Checking Files         |
|           | :: Abstract ::                                                       | 5771105055_Abs.pdf                                                                            | •        | Approved               |
|           | :: Contents ::                                                       | 5771105055_Cont.pdf                                                                           | •        | Approved               |
|           | :: Chapter 1 ::                                                      | 5771105055_Ch1.pdf                                                                            | •        | Approved               |

#### 5. Research file approved

5.1 Student get the E-mail from staff as shown.

(ETA) Email Notification - Thesis File System (Files thesis approved) เกลืองจดหมาย x แล้งหราม/มอมหมายงามมัณฑ์ด x

| MFUTT | Office of The Postgraduate Studies MFU<br>ຄຶ້ວ ແັ້ນ, graduate 🛩                 |
|-------|---------------------------------------------------------------------------------|
|       | 🛱 อังกฤษ 🗸 📏 ไทย 👻 แปลข้อความ                                                   |
| (     | Files thesis approved                                                           |
|       | Studente                                                                        |
|       | Student Name: MISSSUPA                                                          |
|       | Research Title(Thai)∷ความ                                                       |
|       | Research Title(English):Blt                                                     |
|       |                                                                                 |
|       | Office of Graduate Studies has checked.                                         |
|       | The files Dissertation/Thesis/Independent Study are has been approved.          |
|       |                                                                                 |
|       | More detail >> http://gradeta.mfu.ac.th/                                        |
|       | If you have any questions,please contact us. >> <u>Email:graduate@mfu.ac.th</u> |
|       |                                                                                 |

# 5.2 ETA system will show "Approved Status"

| ≡ Menu                                                                                                    |                          |                                                                                                    |                                                    |                 | Logout 🕩 |  |  |
|----------------------------------------------------------------------------------------------------|--------------------------|----------------------------------------------------------------------------------------------------|----------------------------------------------------|-----------------|----------|--|--|
| Documents                                                                                                    |                          | HOME EDCUMENTS<br>Documents                                                                                                    | 27                                                 |                 |          |  |  |
| Student ID                                                                                                    | Student Name             | Research Title                                                                                                    | Туре                                               | Submitting Date | Status   |  |  |
| 5271105052                                                                                                    | INSTRUMETING PHOCHARISAN | รางที่สุขาดรายหลางหลายทางในการ อยู่การโรก และเอร่างไว้แรงการและนี้สาว ในสายุส<br>2074/08/04/CETES รุงที่สว้านนี้แหล่งเหลือรายในของการแ | Dissertation Plan 1.2, not less<br>than 72 credits | 29/01/20/1      | Approved |  |  |
| Note. Student must attach Dissertation, Thesis and Independent Study file in the ETA System.<br>The dissertation thesis and independent Study file must be complete and accurate,<br>if not done properly, students take a complete responsibility. |                          |                                                                                                    |                                                    |                 |          |  |  |

| HOME DOCUMENTS<br>Documents                                                                |                                                                                                |                                                                                                    |                                                    |                 |                     |  |  |
|--------------------------------------------------------------------------------------------|------------------------------------------------------------------------------------------------|----------------------------------------------------------------------------------------------------|----------------------------------------------------|-----------------|---------------------|--|--|
| Documents<br>Student ID                                                                    | Student Name                                                                                   | Research Title                                                                                                    | Туре                                               | Submitting Date | Status              |  |  |
| 5271105052                                                                                 | MISRUNCTINA PHODARMAK                                                                          | รางใกลางรายและเของานขางเรียงของสายการและก่อว่างรับแรงการและเรียงาง<br>สายคุม DCFNDEOMCETES รุษประโยเนื่องเรียงในสายกระดังอยู่     | Dissertation Plan 1.2, not less<br>than 72 credits | 29/01/2021      | Tranfers to Library |  |  |
| Note. Stu<br>The disse<br>if not don<br>Status = Check<br>Status = Edit<br>Status = Tranfe | dent must attach<br>rtation thesis and<br>e properly, stude<br>ng files<br>red<br>rsto Library | Dissertation, Thesis and Independent Study<br>I independent Study file must be complete ar<br>nts take a complete responsibility. | file in the ETA Syst<br>nd accurate,               | æm.             |                     |  |  |

# 6. Research file transfer to Library